# **EMAIL PROTECTION SYSTEM SETUP GUIDE**

To protect the electronic sending of Confidential Information, MEMIC uses a passphrase-protected system from Symantec<sup>™</sup> for encrypting and sending First Report of Injury files to our policyholders and their employees. This guide provides instructions to create a passphrase to access the Symantec email protection system and download your files.

#### Notification Email with Unique URL

Once a First Report of Injury has been processed, a notification email will be sent to any and all email addresses provided on the First Report of Injry submission. The sender will show as "**MEMIC Systems**." Please note, email formatting may vary depending on your email system. The email message includes a unique URL which is associated to the email address recipient. Clicking the link will launch your web browser and direct you to the Symantec<sup>™</sup> Email Protection System.

| $\pm$ | Memic Systems <memicsystems@memic.com></memicsystems@memic.com>                                                                                                    | 11:35 AM (2 hours ago)          | *       | * |
|-------|----------------------------------------------------------------------------------------------------|---------------------------------|---------|---|
|       | to me 💌                                                                                                    |                                 |         |   |
|       | Hello <u>mail@mail.com</u> ,                                                                                                    |                                 |         |   |
|       | This message is being sent to the email address provided in a recent form submission to MEMIC. In order for Memic Systems <a href="mailto:keensword-protected-copy-copy-copy-copy-copy-copy-copy-copy</td> <th>ent (in PDF format), you will r</th> <td>need to</td> <td></td> | ent (in PDF format), you will r | need to |   |
|       | To create your passphrase, click here: <u>https://keys.memic.com/b/f.e?r=%40gmail.com&amp;n=BUjrAp8LrEw3JbCEguGStg%3D%3D</u>                                                                                                    |                                 |         |   |
|       | You will be taken to a separate screen where you will create and confirm a passphrase. Once you have created<br>and confirmed a passphrase, your secure PDF document will be sent to you in a separate email.                                                                  |                                 |         |   |
|       | For more information about MEMICs secure PDF email protection process, click here:<br><u>http://www.memic.com/securepdf</u>                                                                                                    |                                 |         |   |

#### Create a Passphrase

If a passphrase for the associated email has not been set, or it has been three or more months since you last accessed the system, you will be promted to create a new one. Enter and confirm a passphrase and click the **continue** button.

| MEN                                       |                                                                               | <b>⊘</b> Syman                                            |
|-------------------------------------------|-------------------------------------------------------------------------------|-----------------------------------------------------------|
| Symantec PD                               | F Email Protection                                                            |                                                           |
| Since this is the first access these mess | time you've received a PDF Email Protection message, y<br>ages in the future. | you need to establish a passphrase that will allow you to |
| Here are some reco                        | mmendations for protecting your passphrase:                                   |                                                           |
| <ul> <li>Use at least</li> </ul>          | 6 characters for your passphrase.                                             |                                                           |
| <ul> <li>Use non-alp</li> </ul>           | habetic characters such as numbers or punctuation mari                        | ks.                                                       |
| <ul> <li>Use an easy</li> </ul>           | to remember passphrase that you don't need to write do                        | wn.                                                       |
| <ul> <li>Don't use ob</li> </ul>          | vious passphrases that can be easily guessed.                                 |                                                           |
| <ul> <li>Don't make )</li> </ul>          | our passphrase a single word.                                                 |                                                           |
| <ul> <li>Don't use far</li> </ul>         | nous quotations.                                                              |                                                           |
| Passphrase:                               |                                                                               |                                                           |
| Confirm:                                  |                                                                               |                                                           |
|                                           |                                                                               |                                                           |

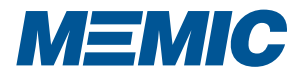

# **EMAIL PROTECTION SYSTEM SETUP GUIDE**

р2

### Verification Messages

Upon successfully creating your passphrase, you will see the following verification message. You will receive another verification in your email in-box.

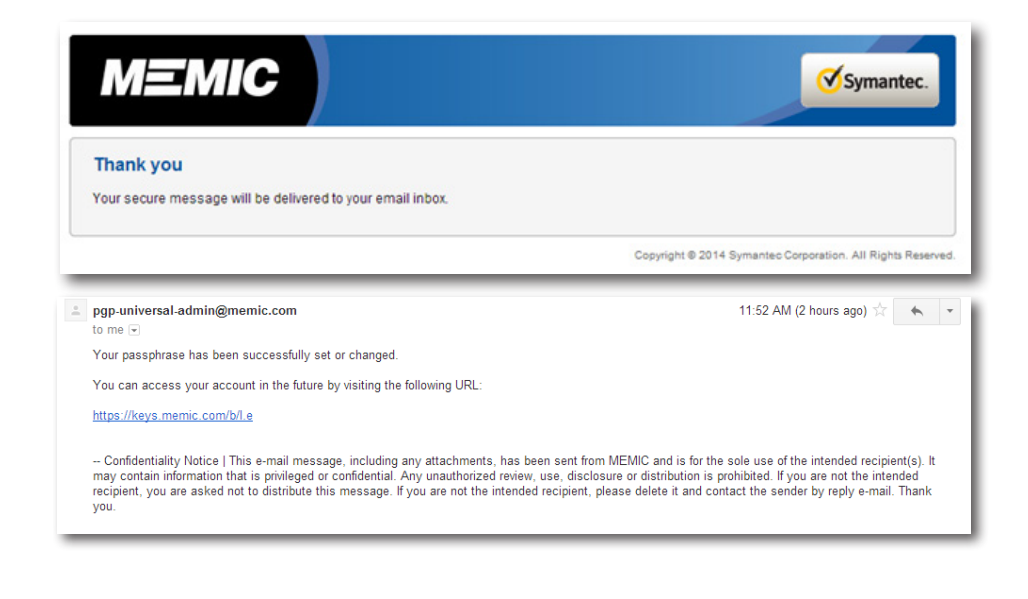

### Download PDF

Once you have successfully created your passphrase, you will receive another email from MEMIC systems with your First Report of Injury report as a PDF attachment.

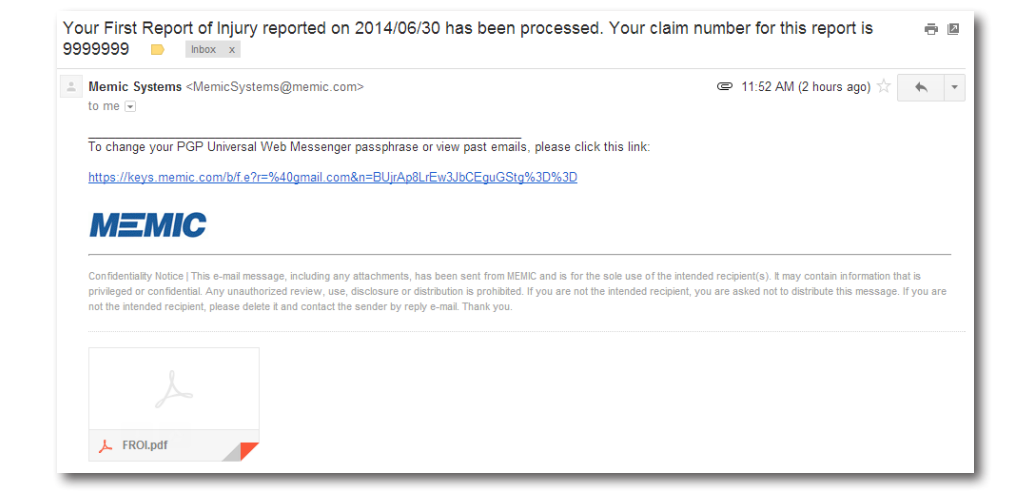

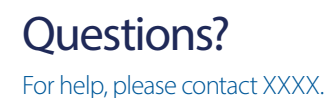

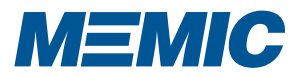